# Guia do Usuário

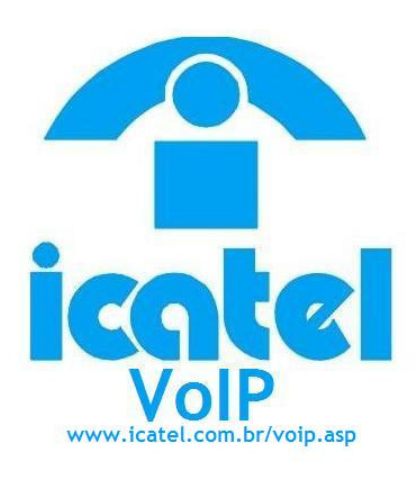

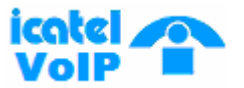

#### Índice

| 1. Visão Geral do Sistema    |                          |
|------------------------------|--------------------------|
| 1.1 Características          |                          |
| 1.1.1. IP                    |                          |
| 1.1.2. Qos                   |                          |
| 1.1.3. Voz                   |                          |
| 1.1.4. Seguranca             |                          |
| 1.1.5 Gerenciamento          |                          |
| 1.2 Melhoramento de OoS      |                          |
| 1.3. Operação e Manutenc     | ão                       |
| 1.4. Configuraçãos do Son    | ico                      |
| 1.4. Comgulações de Serv     | ΊçΟ                      |
| 2 Especificações do Sistema  | 5                        |
| 2.1 Especificações Básica    | °                        |
| 2.1. Especificações Dasica   | s<br>ia na Amhianta      |
|                              |                          |
| 3. Funções do Sistema        |                          |
| 3.1. Processamento de Ch     | amadas                   |
| 3.2 Controle da porta FXS    |                          |
| 3.3 Ligação de Emergênci     | a                        |
| 3.4 DTME / Deteccão do tr    | an de Chamada            |
| 3.5 Comprossão/Doscomr       | prossão do Voz           |
|                              |                          |
| 2.7 Processmente des Pi      | ratagalag TCD/UDD/UD     |
| 3.7. FIOLESSAIIIEIIIO UOS FI |                          |
|                              |                          |
| 3.9. FAX Relay               |                          |
| 3.10. STUN                   |                          |
| 3.11. Controle por Teinet    |                          |
| 3.12. Diagnosticos           |                          |
| 3.13. DHCP                   |                          |
| 3.14. Gerenciamento via W    | 'EB                      |
| 3.15. Autenticação para Op   | peração                  |
| 3.16. Configuração IP "On-   | Phone"                   |
| 3.17. Upgrade Remoto         |                          |
| 3.18. Processamento TFTF     | ን/ FTP                   |
| 3.19. Auto Provisionamente   | )                        |
|                              |                          |
| 4. Instalação e Manutenção   |                          |
| 4.1 Instalação de Hardware   | 3                        |
| 4.1.1 Antes de Começar       |                          |
| 4.1.2 Recomendações de S     | Segurança                |
| 4.2 Procedimento de Instal   | ação de Hardware         |
| 4.2.1 Instalação passo-a-pa  | asso do Icatel IP102/202 |
| 4.2.2 Conexões dos cabos     |                          |
| 4.2.3 Conectando o cabo E    | thernet                  |
| 4.2.4 Porta FXS              |                          |
| 4.2.5 Porta PSTN             |                          |
| 4.2.6 Comprimento do Cab     | 0                        |
| 4.2.7 Status dos LED's       |                          |
|                              |                          |

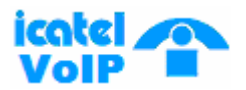

| 5. Acessando o IP 102/202<br>5.1 Configuração IP no PC<br>5.2 Acessando o Gerenciad                                                                                                    | dor Web | 5 |
|----------------------------------------------------------------------------------------------------|---------|---|
| 6. Status<br>6.1 Software<br>6.2 Conexão<br>6.3 Segurança<br>6.4 Diagnósticos                                                                                                    |         | 9 |
| 7. Configuração Básica<br>7.1 Setup<br>7.2 DHCP<br>7.3 DDNS<br>7.4 Time                                                                                                    | 2       | 2 |
| 8. Configuração Avançada<br>8.1 Options<br>8.2 IP Filtering<br>8.3 MAC Filtering<br>8.4 Port Filtering<br>8.5 Forwarding<br>8.6 Port Triggers<br>8.7 DMZ Host<br>8.8 RIP Setup<br>8.9 Download | 2       | 6 |
| <b>9. Firewall</b><br>9.1 Web Filter<br>9.2 Local Log<br>9.3 Remote Log                                                                                                    |         | 4 |
| <b>10. Parental Control</b><br>10.1 User Setup<br>10.2 Basic<br>10.3 ToD Filter<br>10.4 Local Log                                                                                              |         | 6 |
| <b>11. Voice</b><br>11.1 Basic<br>11.2 Configuration                                                                                                    |         | 9 |
| 12. Reset                                                                                                    |         | 2 |
| 13. Comandos IVR                                                                                                    |         | 3 |

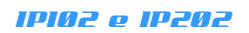

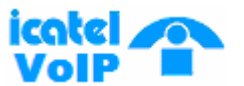

#### 1. Visão Geral do Sistema

O lcatel IP102/202 é um gateway VoIP com uma/duas interface de voz que pode ser facilmente conectada em um telefone convencional ou PBX. Usando um sistema próprio de gerenciamento de QoS, o lcatel IP102/202 tem a capacidade de trasmissão de voz com qualidade otimizada sobre condições de alto tráfego de dados.

#### 1.1. Características

1.1.1. IP

- PPPOE(LLC/SNAP)
- DHCP(Cliente, Servidor)
- PPPoA
- IPCP
- RIP
- Roteamento de IP Estático
- Filtro IP
- ICMP
- Proxy DNS
- UPnP
- SNMP

#### 1.1.2. QoS

- ToS
- Prioridade para Voz
- Controle de Buffer de Jitter Dinâmico
- VAD/CNG
- Cancelamento de Eco
- Gerenciamento de Tráfego ATM

#### 1.1.3. Voz

- SIP(RFC3261), MGCP(RFC3435)
- ITU-T H.323 v3/v4
- SIP REFER(RFC3515), SIP INFO(RFC2956)
- G.711a/u-law, G.729A, G.723.1
- Cancelamento de Eco: G.165, G.168
- Fax Relay : Bypass fax, T.38
- DTMF Relay : Bypass, RFC2833
- Geração do Tom de Chamada
- Seleção entre VoIP/PSTN ou Prefixo, Ligação de Emergência, etc.
- Transferência de chamada de emergência (Queda de Energia, Falha na conexão etc. opcional)
- IVR para anúncios sobre o sistema e status de ligação

#### IPI02 e IP202

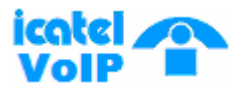

#### 1.1.4. Segurança

- PAP/CHAP, PPTP/L2TP, IPSec/VPN pass-through
- Autenticação DIGEST e criptografia(MD5)
- Firewall (Filtro de pacotes IP, Filtro de endereço MAC, DMZ)

#### 1.1.5. Gerenciamento

- Gerenciamento via Web (GUI Interface Gráfica)
- SNMP, SNTP, Telnet, FTP/TFTP, UPnP
- Estatísticas de tráfego, "tracing", "debugging"
- Backup de configuração
- Manutenção via Telefone (IVR)

#### 1.2. Melhoramento de QoS

- G.168 (Cancelamento de Eco)
- Voice Activity Detection (VAD)
- Comfort Noise Generation (CNG)
- Controle de buffer de jitter dinâmico

#### **1.3. Operação e Manutenção**

- Suporta linha de comando por terminal ASCII
- Suporta linha de comando por Telnet
- Suporta linha de comando por Web Browser

#### **1.4. Configurações de Serviço**

Um sistema básico de rede para telefonia IP é mostrado a seguir:

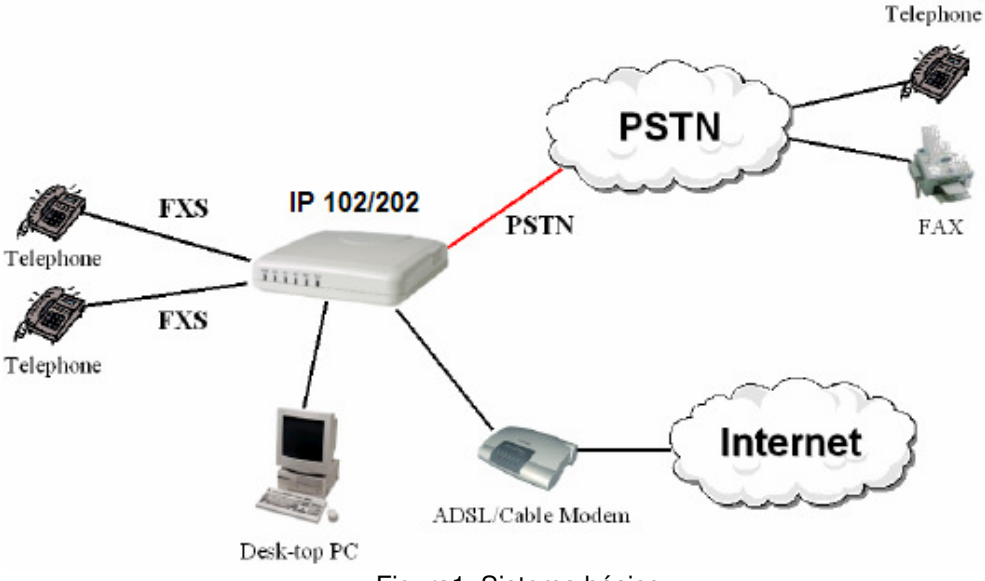

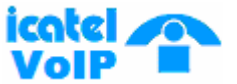

#### 2. Especificações do Sistema

#### 2.1. Especificação Básica

| Item       |        |                                    | Espec.                            | Tij                                | ро     |
|------------|--------|------------------------------------|-----------------------------------|------------------------------------|--------|
|            | Tip    | oos                                | _                                 | IP 102                             | IP 202 |
|            |        |                                    | FXS                               | 1                                  | 2      |
| Interface  | Analóg | jica                               | Backup                            | 1                                  | 1      |
|            |        |                                    | 10/100BaseT                       | 2                                  | 2      |
| Sinalizaçã | .0 &   | ļ                                  | Analógica                         | FXS/FXO                            |        |
| Protocol   | 0      | Internet                           |                                   | SIP, MGCP, H.323, PPPoE, DHCP, NAT |        |
| Voz        |        | G.711, G.729, G.723<br>Eco (G.165) | .1, Cancelamento de<br>), VAD/CNG |                                    |        |
| FAX        |        | G3 Fax Re                          | elay (T.38)                       |                                    |        |
| Energia    |        | Adaptado<br>100~230V, 60/50        | or Externo<br>)Hz, 12VDC/0.8A     |                                    |        |

Tabela 1. Especificação Básica

#### 2.2. Condições de Operação no Ambiente

| lte         | Item                                                   |                                   |
|-------------|--------------------------------------------------------|-----------------------------------|
| Temperatura | Operação Normal<br>Operação Ótima<br>Operação Limitada | 5 ~ 40ºC<br>18 ~ 26ºC<br>2 ~ 50ºC |
| Umidade     | Operação Normal<br>Operação Ótima<br>Operação Limitada | 20 ~ 65%<br>40 ~ 55%<br>20 ~ 80%  |

Tabela 2. Condições

*Importante: Sob condições limitadas, o equipamento não deve operar mais que três dias consecutivos ou 15 dias por ano.* 

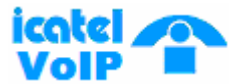

#### **3. Funções do Sistema**

#### **3.1. Processamento de Chamadas**

Processamento de chamdas: Entrega voz em pacotes de dados via rede para o destinatário.

As funções Básicas incluem:

- Conexão Inter-extensão
- Gerenciamento Monitoramento/Erro

#### **3.2. Controle da porta FXS**

A função de controle da porta FXS é usada para conexão SLT. Ela "empacota" a voz analógica e a transmite em uma rede digital para o destinatário (Call routing function).

#### 3.3. Ligação de Emergência

A função de ligação de emergência é única se comparada a outros equipamentos. O equipamento automaticamento muda para rede PSTN quando :

- Não há conexão de Internet
- Falha de rede
- Falha de energia
- Mal funcionamento do equipamento

#### 3.4. DTMF / Detecção de Tom de Chamada

DTMF/Detecção de Tom de Chamada e o Gerador de Tons detectam e geram tons que serão transmitidos por uma linha analógica.

#### 3.5. Compressão/Descompressão de Voz

A compressão de voz é o "empacotamento" de voz em código PCM. A descompressão é a conversão da voz "empacotada" para o formato de código PCM. O equipamento suporta os codecs G.711, G.729.a e G.723.1. Esse tratamento da voz é feito no DSP (Digital Signal Processor).

#### 3.6. VoIP

SIP é um protocolo de comunicação baseado em texto que por sua vez é baseado em HTTP e MIME, o que o torna apropriado e extremamente flexível para aplicações de integração voz-dados. O protocolo SIP foi desenvolvido para transmissões em tempo real, usa poucos recursos e é consideravelmente menos complexo que H.323. Seu esquema de endereço usa URLs, já popular para os usuários da internet. O Icatel IP102/202 suporta o protocolo SIP definido pela RFC 3261.

#### 3.7. TCP/UDP/IP

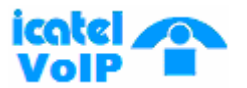

A função TCP/UDP/IP processa vários protocolos de rede como TCP pela RFC793, UDP pela RFC768 e IP pela RFC791.

#### **3.8. Controle Ethernet**

A função de controle Ethernet processa MAC, protocolo Ethernet ou IEEE 802.3, e executa ARP em comunicação TCP/IP em redes com CSMA/CD.

#### 3.9. FAX Relay

A função FAX Relay é usada para enviar Facsimile ao invés de dados de voz pela rede, de forma que os dados de FAX possam ser "empacotados" e terminados via internet.

#### 3.10. STUN

STUN é a abreviação de "Simple Traversal of User Datagram Protocol (UDP) Through Network Address Translators (NATs)". É um protocolo leve que permite que aplicações descubram a presença e tipos de NAT e Firewall entre elas e a Internet. O protocolo também provê habilidade a aplicações para determinar o endereço IP público alocados por eles pelo NAT. É definido pelo padrão RFC 3489.

#### **3.11. Controle por Telnet**

O controle por Telnet é usado para os operadores acessarem o equipamento usando o protocolo Telnet RFC854 remotamente para gerenciamento e manutenção. O operador pode enxergar o equipamento remotamente utilizando este tipo de controle.

#### 3.12. Diagnósticos

A função de Diagnóstico é usado quando existe a necessidade do cliente ou do operador de testar o equipamento. O Teste dá resultados limitados para o cliente/operador mas é uma ferramenta vital para oferecer um serviço otimizado para o cliente.

#### 3.13. DHCP

DHCP é usado para designar dinamicamente endereços IP, máscaras de rede, e gateway padrão para o G/W quando em cliente DHCP.

#### 3.14. Gerenciamento via WEB

O gerenciamento via WEB é usado para configurar o equipamento remotamente utilizado um web browser.

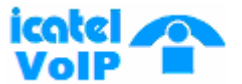

#### 3.15. Autenticação para Operação

A função de autenticação para operação é usada quando se deseja autenticar um oparador através de nome de usuário e senha para ter acesso às configurações do Gateway Icatel.

#### 3.16. Configuração IP "On-Phone"

A configuração "On-phone" permite ao usuário mudar as configurações atuais de endereço IP e máscara de rede através do aparelho telefônico.

#### **3.17. Upgrade Remoto**

Esta opção é usada para gerenciamento remoto ou upgrade de S/W, quando necessário, utilizando FTP.

#### **3.18. Processamento TFTP/ FTP**

O processamento TFTP é usado para manutenção remota e execução de comandos definidos no padrão RFC1350. O processamento FTP é usado para manutenção remota e execução de comandos definidos no padrão RFC1986.

#### **3.19. Auto provisionamento**

O lcatel IP102/202 possui auto provisionamento por interconexão com um servidor. Dessa forma, se o G/W está conectado na internet, os parâmetros de configuração podem ser recebidos do servidor de autoprovisionamento automaticamente. Cada G/W é classificado com único pelo seu endereço MAC e os dados de configuração serão inseridos em cada G/W.

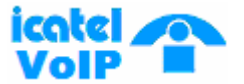

#### 4. Instalação e Manutenção

#### 4.1 Instalação de Hardware

#### 4.1.1 Antes de começar

Esta seção descreve as características de hardware e instalação de Icatel IP102/202. São os IAD's que permitem que telefones analógicos operem em uma rede de telefonia IP. O IP102/202 possui uma/duas portas FXS (Foreign Exchange Station) e duas interfaces Ethernet que integram voz e dados de maneira eficiente.

#### 4.1.2 Recomendações de Segurança

Quando for instalar e operar o Icatel IP102/202, siga o guia de segurança mostrado a seguir para prevenir danos sérios no equipamento que podem causar um mal funcionamento ou completa perda de funcionalidade.

(1) Não abra nem desmonte o equipamento. A manutenção só deverá ser feita por pessoal qualificado.

(2) Evite contato com água ou qualquer tipo de substância líquida.

(3) Não faça nada que possa gerar perigo para pessoas que estejam próximas ou que torne o equipamento não-seguro.

(4) Use apenas a fonte de tensão fornecida pela Icatel junto com o G/W.

(5) Mantenha em temperaturas entre  $0^{\circ}$ C e  $40^{\circ}$ C com ventilação apropriada.

(6) Quando for remover cabos (rede, telefonia), sempre desconecte a energia.

(7) Cheque a qualidade da rede elétrica, especialmente quando o equipamento for utilizar energia de um gerador.

(8) Assegure-se de que os espaços de ventilação não estejam obstruidos.

(8) Não coloque equipamentos pesados sobre o G/W lcatel.

#### Nota. Leia sempre o manual antes de conectar o equipamento na rede elétrica.

#### 4.2 Procedimento de Instalação de Hardware

O Icatel IP102/202 inclui os seguintes itens:

- Dois cabos telefônicos e um cabo de rede Ethernet 10/100Base-T (direto)

- Guia de Instalação Rápida e Adaptador Externo de Força (Fonte de Tensão)

#### 4.2.1 Instalação Passo-a-Passo do Icatel IP102/202

Depois de o equipamento estar bem acomodado, veja a Figura 2 e siga o procedimento a seguir para instalar o G/W.

**Passo 1** Conecte uma ponta do cabo telefônico em seu ponto telefônico convencional e a outra ponta na porta LINE localizada na parte traseira do Icatel IP102/202.

**Passo 2** Conecte uma ponta do cabo telefônico no telefone analógico e a outra ponta na porta TEL(1 ou 2) localizada atrás do G/W.

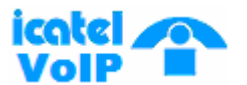

Cuidado! Somente conecte a porta TEL em um aparelho telefônco, nunca em sua linha telefônica convencional.

### Nota. O aparelho telefônico deve funcionar em modo TOM (não pulso) para o IP102/202 funcionar corretamente.

**Passo 3** Interligue através de um cabe Ethernet direto o seu PC(ou notebook) e a porta PC (LAN) do IP102/202.

**Passo 4** Conecte a fonte de tensão no Icatel IP102/202. (Cuidado. Use somente a fonte de tensão fornecida pela Icatel)

Passo 5 Conecte o plug 12V DC na sua rede elétrica.

**Passo 6** Quando o IP102/202 estiver devidamente conectado na rede elétrica, o LED verde (PWD) acende e o LED (STS) pisca indicando que o equipamento está funcionando normalmente.

(Cuidado! Não cubra os espaços de ventilação ou a superfície externa do Icatel IP102/202. Um superaquecimento pode causar danos irreparáveis ao equipamento)

#### 4.2.2 Conexões dos Cabos

Após o equipamento estar posicionado, veja na Figura 1 como conectar os cabos na parte traseira do IP102/202:

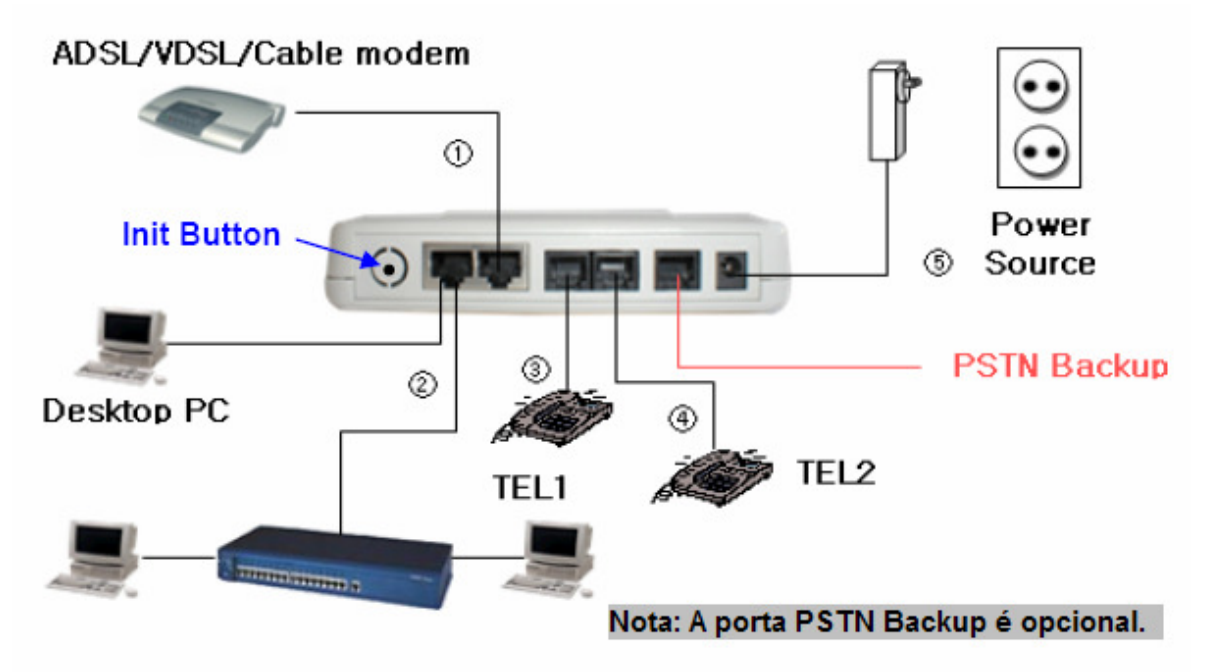

Figura 2. Conexões dos cabos

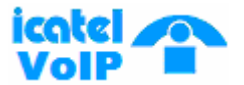

#### 4.2.3 Conectando o cabo Ethernet

O cabo direto também é usado para conectar a porta PC (LAN) em um terminal como um PC ou notebook. Quando for conectar a porta PC (LAN) em um HUB, tanto o cabo direto como o cabo crossover podem ser udados.

O comprimeto do cabo não deve ultrapassar 85m.

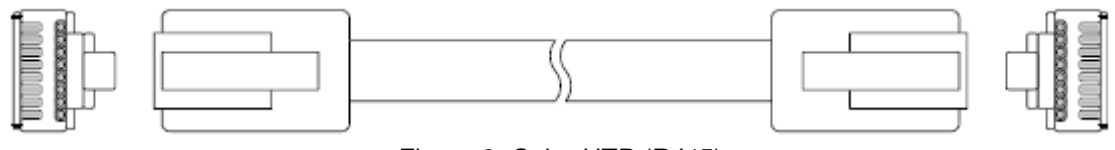

Figura 3. Cabo UTP (RJ45)

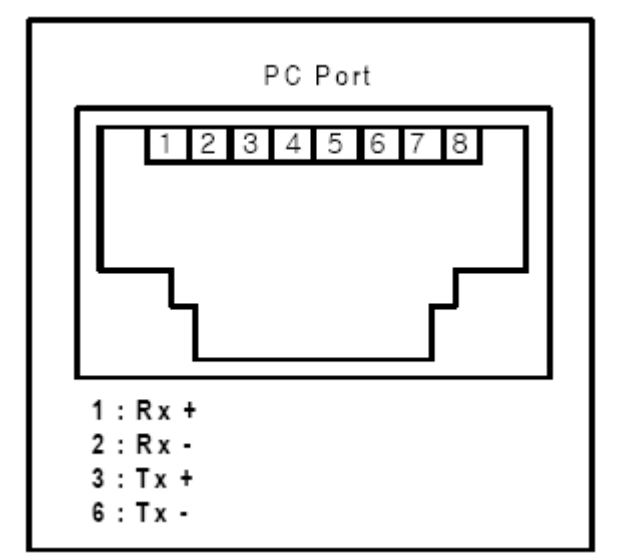

Figura 4. Conexões dos pinos

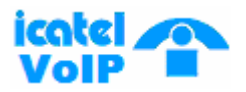

| RJ-4 | 5 Plug |            | RJ-4      | 5 Plug |
|------|--------|------------|-----------|--------|
| (    | PC)    | connect    | (PC Port) |        |
| Pin  | Signal |            | Pin       | Signal |
| 1    | TX+    | <b>←</b> → | 1         | TX+    |
| 2    | TX-    | <b>←</b> → | 2         | TX-    |
| 3    | RX+    | ← →        | 3         | RX+    |
| 4    | NC     |            | 4         | NC     |
| 5    | NC     |            | 5         | NC     |
| 6    | RX-    | ← →        | 6         | RX-    |
| 7    | NC     |            | 7         | NC     |
| 8    | NC     |            | 8         | NC     |

Tabela 3. Conexão entre a porta NETWORK (WAN) e o modem

#### 4.2.4 Porta FXS

A porta FXS é usada para se conectar telefones ou FAX usando conectores RJ-11.

| RJ-11 Plug |           |            | RJ-1 | 11 Plug |
|------------|-----------|------------|------|---------|
| (Analog p  | hone/Fax) | Connect    | ( FX | Sport)  |
| Pin        | Signal    |            | Pin  | Signal  |
| 1          | NC        |            | 1    | NC      |
| 2          | NC        |            | 2    | NC      |
| 3          | Ring      | <b>←</b> → | 3    | Ring    |
| 4          | Tip       | <b>←</b> → | 4    | Tip     |
| 5          | NC        |            | 5    | NC      |
| 6          | NC        |            | 6    | NC      |

Tabela 4. Conexão dos pinos na porta FXS

#### 4.2.5 Porta PSTN (LINE)

Usada para se conectar em uma central telefônica (tronco), em uma rede PSTN ou em uma porta FXS I/F de um PBX usando conector RJ-11.

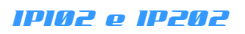

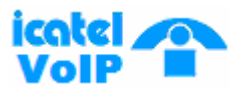

| RJ-1 | 11 Plug |         | R   | J-11 Plug  |
|------|---------|---------|-----|------------|
| ( F  | PSTN)   | Connect | ( P | STN port ) |
| Pin  | Signal  |         | Pin | Signal     |
| 1    | NC      |         | 1   | NC         |
| 2    | NC      |         | 2   | NC         |
| 3    | Ring '  | <       | 3   | Ring       |
| 4    | Tip     | ← →     | 4   | Tip        |
| 5    | NC      |         | 5   | NC         |
| 6    | NC      |         | 6   | NC         |

Tabela 5. Conexão dos pinos na porta PSTN (LINE)

#### 4.2.6 Comprimento do cabo

O comprimento do cabo conectado no IP102/202 deve seguir as regras:

#### 1) Ethernet

Comprimento máximo de um 10/100BaseT Ethernet é 100 metros. (de acordo com a recomendação IEEE802.3)

#### 2) Linha analógica

O comprimento máximo de uma linha telefônica analógica é definido pelo loop de resistência. O loop máximo de resistência é 600Ω.

#### 4.2.7 Status dos LED's

Quando o Icatel IP102/202 sobe, você pode verificar a operação do sistema pelo status dos LED's.

| Statu      | s dos LED's                             | Status do Sitema                                       |
|------------|-----------------------------------------|--------------------------------------------------------|
| LED PWR on |                                         | Sistema está subindo (POWER on)                        |
|            | Piscando rápidamente                    | Após POWER on, apaga por 10 segundos                   |
| LED STS    | Off                                     | Tempo de leitura da imagem, 10 segundos                |
|            | On e off com intervalo de 0,25 segundos | Endereçamento IP e registrando com o<br>servidor Proxy |
|            | On e off com intervalo de 0,5 segundos  | Sucesso no registro do servidor Proxy                  |

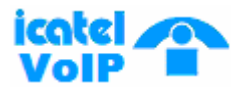

#### IPI02 e IP202

|             | On       | Conectado fisicamente            |  |
|-------------|----------|----------------------------------|--|
|             | Piscando | Quando há tráfego de dados       |  |
|             | On       | Conectado fisicamente            |  |
|             | Piscando | Quando há tráfego de dados       |  |
| LED TEL on  |          | Telefone em uso (fora do gancho) |  |
| LED TEL off |          | Telefone sem uso (no gancho)     |  |

Tabela 6. Status do LED's

- Se não há nenhum LED aceso, confira a alimentação elétrica do equipamento.
- O equipamento ira resetar quando o botão Init, localizado na parte de trás, for pressionado LED PWR estará apagado.
- Quando mantido pressionado por cerca de 2~3 seg, iniciará um reset de para configurações de fábrica. LED PWR e NET estarão acesos concorrentemente.
- Quando mantido pressionado por cerca de 7~8 sec, estará pronto para um upgrade de S/W no modo Boot Strap. Somente o LED NET aceso.

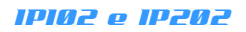

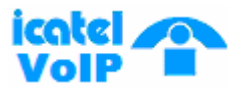

#### 5. Acessando o Icatel IP102/202

Após instalar o sistema como o diagram mostrado na figura 1, você deve designar um endereço IP para o PC conectado no G/W entre 192.168.0.2 e 192.168.0.254 para acessar o equipamento Icatel usando um Web browser.

No próximo parágrafo, nós descrevemos como configurar um IP dinâmico quando a função DHCP server estiver ativada. Você pode configurar tanto IP estático quanto dinâmico de acordo com a rede onde o equipamento for instalado.

#### **5.1 IP configuration on PC**

O lcatel IP102/202 pode ser um DHCP server e designar endereços IP aos PCs. O usuário pode atribuir um endereço fixo do tipo 192.168.XXX.XXX se prefeir.

1. Clique em "Iniciar" -> "Configurações" -> "Conexões de Rede".

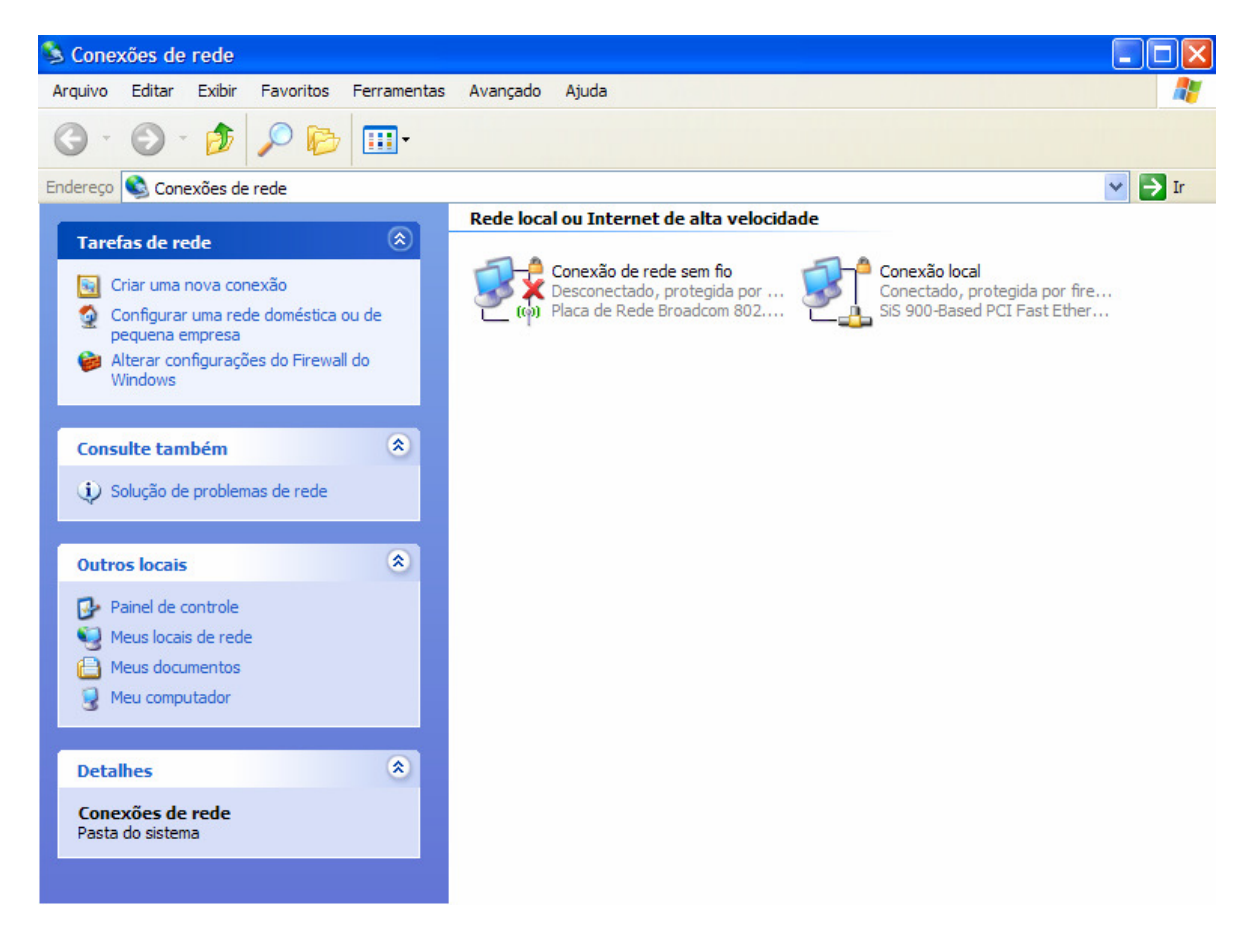

2. Clique com o botão direito do mouse em "Conexão Local" e depois em "Propriedades".

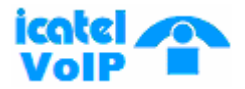

| 🕹 Prop      | riedades de                            | Conexão local         |                     | ?×     |
|-------------|----------------------------------------|-----------------------|---------------------|--------|
| Geral       | Autenticação                           | Avançado              |                     |        |
| Coned       | tar usando:                            |                       |                     |        |
| <b>H</b>    | SiS 900-Based F                        | CI Fast Ethemet Ac    | la Configura        | r      |
| Esta c      | onexão usa este                        | s itens:              |                     |        |
|             | 🛃 Agendador de                         | pacotes QoS           |                     |        |
|             | Driver de mon<br>Protocolo TCF         | itor de rede<br>P/IP  |                     |        |
|             |                                        |                       |                     | ~      |
|             | Instalar                               | Desinstalar           | Propriedad          | es     |
| Des         | crição                                 | D. Son Horanar        |                     |        |
| Tra         | nsmission Contro<br>Irão de rede de la | l Protocol/Internet F | Protocol. Protocolo |        |
| cor         | nunicação entre                        | diversas redes inter  | conectadas.         |        |
| Mo          | strar ícone na ár                      | rea de notificação q  | uando conectado     |        |
| ▼ No<br>ela | tificar-me quando<br>1 for limitada.   | ) esta conexão não    | tiver conectividade | ou     |
|             |                                        |                       |                     |        |
|             |                                        |                       | OK Car              | ncelar |

3. Clique em Protocolo TCP/IP e depois em "Propriedades".

| Proprie                  | edades de Protocolo TCI                                                                            | P/IP ? 🔀                                                                                        |
|--------------------------|----------------------------------------------------------------------------------------------------|-------------------------------------------------------------------------------------------------|
| Geral                    | Configuração alternativa                                                                           |                                                                                                 |
| As co<br>ofered<br>admin | nfigurações IP podem ser atrib<br>cer suporte a esse recurso. Ca<br>istrador de rede as configuraç | uídas automaticamente se a rede<br>so contrário, você precisa solicitar ao<br>šes IP adequadas. |
| 0                        | Obter um endereço IP automat                                                                       | icamente                                                                                        |
| 0                        | Usar o seguinte endereço IP:                                                                       |                                                                                                 |
| En                       | dereço IP:                                                                                         |                                                                                                 |
| Má                       | iscara de sub-rede:                                                                                | · · · · ·                                                                                       |
| Ga                       | teway padrão:                                                                                      |                                                                                                 |
| 0                        | Obter o endereço dos servidor                                                                      | es DNS automaticamente                                                                          |
| 0                        | Usar os seguintes endereços d                                                                      | e servidor DNS:                                                                                 |
| Se                       | rvidor DNS preferencial:                                                                           |                                                                                                 |
| Se                       | rvidor DNS alternativo:                                                                            |                                                                                                 |
|                          |                                                                                                    | Avançado                                                                                        |
|                          |                                                                                                    | OK Cancelar                                                                                     |

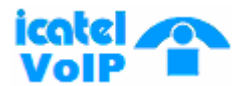

#### 1P102 e 1P202

Desta forma o equipamento Icatel atuará como DHCP Server e designará um IP para o PC conectado nele. Esse endereço (por padrão de fábrica) estará entre 192.168.0.2 e 192.168.0.254 com máscara 255.255.255.0 e Gateway Padrão 192.168.0.1. Utilize o endereço do Gateway Padrão para acessar o equipamento.

Caso prefira atribuir um IP fixo, utilize um endereço nessa faixa descrita acima.

## Nota. Para usuários de Windows XP ou 2000 não é necessário reiniciar o computador. Para outras versões do Windows o reinicio é necessário para atribuir o endereçamento IP.

4. Abra um "Prompt de Comando" e execute o comando "ipconfig" para assegurar que o equipamento esteja com o IP correto.

Lembre-se de que o endereço deverá estar entre 192.168.0.2~ 192.168.0.254, máscara de subnet 255.255.255.0 e Gateway Pasdrão 192.168. 0.1

5. No mesmo "Prompt de Comando" verifique que o equipamento está na rede executando um comando "ping" como a seguir:

[c:\]ping 192.168.0.1
Disparando contra 192.168.0.1 com 32 bytes de dados:

Resposta de 192.168.0.1: bytes=32 tempo<1ms TTL=255 Resposta de 192.168.0.1: bytes=32 tempo<1ms TTL=255 Resposta de 192.168.0.1: bytes=32 tempo<1ms TTL=255 Resposta de 192.168.0.1: bytes=32 tempo<1ms TTL=255

```
Estatísticas do Ping para 192.168.0.1:
Pacotes: Enviados = 4, Recebidos = 4, Perdidos = 0 (0% loss),
Aproximar um número redondo de vezes em milisegundos:
Mínimo = 1ms, Maximo = 3ms, Média = 2ms
```

#### **5.2 Accessando o Gerenciador Web**

Antes de acessar o gerenciador Web verifique se os LED's do IP102/202 estão piscando. Isso indica que o equipamento está pronto para se configurado.

 Abra um Browser de Internet e insira o IP atribuído na interface PC (LAN) do IP102/202. Entre com <u>http://192.168.0.1</u> sem indicação de porta 8000. Nesse ponto, uma janela de autenticação deverá ser mostrada como a seguir:

*Nota. Quando o acesso for realizado pela interface NETWORK (WAN) remotamente, a porta 8000 deve ser usada para acessos Web e a porta 6000 para acessos Telnet.* 

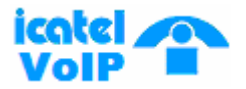

| Conectar-se a 19         | 2.168.103.73        |
|--------------------------|---------------------|
|                          | E S                 |
| VoIP                     |                     |
| <u>N</u> ome de usuário: | 🖸 root 💌            |
| Sen <u>h</u> a:          | ••••                |
|                          | Lembrar minha senha |
|                          |                     |
|                          | OK Cancelar         |

Utilize como Nome de usuário root e Senha admin

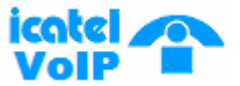

#### 6 Status

Em Status temos 4 tipos de submenus como abaixo:

- 1. Software
- 2. Connection
- 3. Security
- 4. Diagnostics

Clique em cada submenu para navegar por essa opção.

#### 6.1 Software

Mostra a versão de Hardware e Software do equipamento. Lembre-se que "build date" e "time" podem ser diferentes mesmo que utilizando a mesma versão de software. Então é preciso verificar todos os parâmetros separadamente.

| Status                             | Status                                |                                       | <br> |
|------------------------------------|---------------------------------------|---------------------------------------|------|
| Software<br>Connection<br>Security | Software<br>This page displays inform | nation on the current system software |      |
| Diagnostics                        | Information                           |                                       |      |
| Basic                              | Standard Specification Co             | mpliant Residential Gateway           |      |
| Advanced                           | Hardware Version                      | V1.0(0)                               |      |
| Firewall                           | Software Version                      | Release_0.10 SIP.ENG                  |      |
| r ir wwall                         | Build Date                            | Apr 27 2005                           |      |
| Parental Control                   | Build Time                            | 17:10:22                              |      |
| Voice                              |                                       |                                       |      |
| Reset                              |                                       |                                       |      |
|                                    |                                       |                                       |      |
|                                    |                                       |                                       |      |
|                                    |                                       |                                       |      |
|                                    |                                       |                                       |      |
|                                    |                                       |                                       |      |
|                                    |                                       |                                       |      |
|                                    |                                       |                                       |      |

#### 6.2 Conexão

Nesta tela, as informações sobre provisionamento e registro são mostradas. Provisionamento nos diz se o terminal está devidamente configurado em modo automático de forma a receber a informação do servidor de auto-provisionamento previamente definido. O terminal envia uma mensagem ao servidor e se autentica pela sua chave única e outras informações. Após o terminal ter recebido a informação correta sobre o servidor VoIP, conta, número de telefone, etc, ele tentará se registrar no servidor SIP. Se o registro ocorrer, a mensagem "Success" é mostrada. Se falhar, a mensagem "Idle" é mostrada.

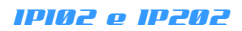

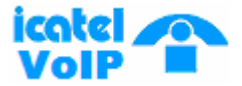

| Status<br>Software<br>Connection<br>Security<br>Disconsting | Status<br>Connection<br>This page displays information on the status of the PS's IP network connectivity. |
|-------------------------------------------------------------|----------------------------------------------------------------------------------------------------|
| Basic                                                       | Provisioned State: Pass (PS provisioning successful)                                                      |
| Advanced                                                    | Line 2, ldle                                                                                              |
| Firewall                                                    |                                                                                                    |
| Parental Control                                            |                                                                                                    |
| Voice                                                       |                                                                                                    |
| Reset<br>Do                                                 |                                                                                                    |

#### 6.3 Segurança

Autoriza a criação de novas contas para acesso à configuração do do Icatel IP102/202 e a mudança da senha das contas existentes. Caso necessário, é possível voltar o equipamento para a configuração de fábrica, retornando a senha padrão da conta "root".

| Status       Status         Software       Security         Connection       This page allows configuration of administration access privileges and the ability to restore factory defaults to the system.         Security       This page allows configuration of administration access privileges and the ability to restore factory defaults to the system.         Basic       Paseword Change User ID         Advanced       New Password         Pirewall       Re-Enter New Password         Parental Control       Current User ID Password         Voice       Restore Factory Defaults © Yes © No         Apply       Apply | Status     Status       Software     Security       Connection     This page allows configuration of administration access privileges and the ability to restore factory defaults to the system.       Basic     Paesword Change User ID       Advanced     New Password       Pirewall     Re-Enter New Password       Voice     Corrent User ID Password       Reset:     Restore Factory Defaults © Yes @ No |
|----------------------------------------------------------------------------------------------------|----------------------------------------------------------------------------------------------------|
|----------------------------------------------------------------------------------------------------|----------------------------------------------------------------------------------------------------|

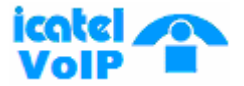

#### 6.4 Diagnósticos

| Status<br>Software<br>Connection<br>Security<br>Disconstice | Status<br>Diagnostics<br>This page provides for ping diagnostics to the LAN to help with IP connectivity problems. |
|-------------------------------------------------------------|----------------------------------------------------------------------------------------------------|
| Basic                                                       | Direc Test Darameters                                                                                              |
| Advanced                                                    | Ping Target 0 , 0 , 0 , 0                                                                                          |
| Firewall                                                    | Ping Size 64 bytes                                                                                                 |
| Parental Control                                            | No. of Pings 3                                                                                                    |
| Voice                                                       | Ping Interval 1000 ms                                                                                              |
| Reset                                                       | Start Test Abort Test Clear Results                                                                                |
|                                                             | Results                                                                                                    |
|                                                             | Waiting for input<br>To get an update of the results you must REFRESH the page.                                    |

É usado para verificar a conectividade da rede. Nesta função, no IP102/202, uma mensagem ping ICMP é usada. O tamanho do pacote, número de pings e intervalos podem ser alterados.

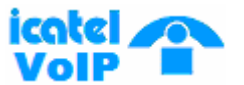

#### 7. Configuração Básica

Nesta seção, entre com as configurações para acesso à internet e a rede local para o PC. Temos 4 submenus:

- 1. Setup
- 2. DHCP
- 3. DDNS
- 4. Time

#### 7.1 Setup

Nesta página é possível configurar o endereço IP da porta PC (LAN) e da interface NETWORK (WAN), tipo de conexão, etc. Por padrão, o endereço LAN é 192.168.0.1 e o tipo de conexão WAN é DHCP. A próxima figura mostra a opção DHCP para a conexão com a internet. The. Quando em DHCP, a interface WAN pode ser renovada (release/renew).

| Status<br>Basic<br>Setup<br>DHCP                                           |   | Basic<br>Setup<br>This page allows configu                                                                        | ration of the basic features of the broadband gateway related to your ISP's connection.                                                                                                    |
|----------------------------------------------------------------------------|---|----------------------------------------------------------------------------------------------------|----------------------------------------------------------------------------------------------------|
| DDNS<br>Time<br>Advanced<br>Firewall<br>Parental Control<br>Voice<br>Reset |   | LAN IP Address<br>MAC Address<br>WAN IP Address<br>MAC Address<br>Duration<br>Expires<br>DNS Servers<br>Release V | Network Configuration<br>192, 168, 90, 254<br>00:10:18:de:ad:05<br>192.168.2.124<br>00:08:52:01:a0:21<br>D: 01 H: 00 M: 00 S: 00<br>Tue May 03 04:40:33 2005<br>192.168.2.254<br>WAN Lease<br>Renew WAN Lease |
|                                                                            | æ | WA<br>Host Name<br>Domain Name<br>Spoofed MAC Addr                                                                | N Connection Type DHCP<br>(Required by some ISPs)<br>(Required by some ISPs)<br>ess 00 ; 00 ; 00 ; 00 ; 00 ; 00<br>Asply                                                                                      |

Se a conexão WAN estiver em IP estático, a próxima página é apresentada. É preciso definir manualmente o endereço IP, máscara de sub-rede, gateway padrão e DNS.

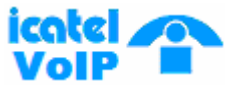

|                     | Netwo  | ork Configu | ration   |        |         |
|---------------------|--------|-------------|----------|--------|---------|
| LAN IP Address:     | 192    | . 168       | . 1      | , 254  |         |
| MAC Address         | 00:10: | 18: de: ad: | 05       |        |         |
| WAN                 | Conne  | ction Type  | Static I | P 💌    |         |
| IP Address          | 192    | .168        | .1       | . 254  |         |
| IP Mask             | 255    | . 255       | .255     | .0     |         |
| Default Gateway     | D      | .0          | .0       | .0     |         |
| Primary DNS         | D      | .0          | .0       | .0     |         |
| Secondary DNS       | D      | .0          | .0       | .0     |         |
| Spoofed MAC Address | DD     | : OD        | 00       | ; 00 ; | ao Ì oo |

Se a conexão WAN for PPPoE, a próxima tela será mostrada. Para conexões PPPoE, Usuário (User ID) e senha (password) são necessários. Para "Maximum Idle time" e "Keep Alive Period" utilize os valores padrão.

| LAN IP Address             | 192 158 1 254           |
|----------------------------|-------------------------|
| MAC Address                | 00:10:18:de:ad:05       |
| WAN IP Address:            | ,,                      |
| Subnet Mask:               | 255.255.255.255         |
| Router:                    | ,,                      |
| PPP Password               |                         |
| WAN (                      | Connection Type PPPoE 💌 |
| Enable PPPoE Keen-Alive    | Fnable 👻                |
| Mazimum Icle Time (minute  | s) 5                    |
| Keep Alive Period (seconds | 30                      |
| Spoofed MAC Address        |                         |

Se seu provedor utiliza proteção por endereço MAC, insira o endereço MAC do seu PC no campo "Spoofed MAC address".

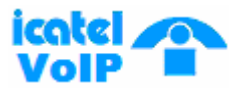

#### 7.2 DHCP

O Icatel IP102/202 pode operar como um servidor DHCP para PCs. Você pode especificar o número de CPEs e o "lease time". Se o servidor DHCP estiver em "Yes", os clientes DHCP serão mostrados em uma tabela abaixo.

| Status<br>Basic<br>Setup<br>DHCP                         |    | Basic<br>DHCP<br>This page allows configuration and status of the optional internal DHCP server for the LAN. |
|----------------------------------------------------------|----|----------------------------------------------------------------------------------------------------|
| DDNS<br>Time<br>Advanced<br>Firewall<br>Parental Control |    | DHCP Server  Ves  No Starting Local Address 192.168.90.10 Number of CPEs 244 Lease Time 300 (Seconde)        |
| Voice<br>Reset                                           | 10 | Apply<br>DHCP Clients<br>MAC Address IP Address Subnet Mask Duration Expires Select<br>No DHCP Clients       |
|                                                          |    | Current System Time: Mon May 02 04:52:49 2005<br>Force Available                                             |
|                                                          |    |                                                                                                    |

#### **7.3 DDNS**

| Status<br>Basic<br>Setup<br>DHCP                                            | Basic<br>DDNS<br>This page allows setup of Dynamic DNS service.                                                              |
|-----------------------------------------------------------------------------|----------------------------------------------------------------------------------------------------|
| DONES<br>Time<br>Advanced<br>Firewall<br>Parental Control<br>Voice<br>Reset | DDNS Service: Disabled  Uver Name: Password: Host Name: IP Address: 192.168.2.124 Status: DDNS corvice is not enabled. Apply |

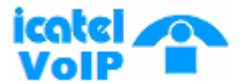

O DNS Dinâmico (DDNS) permite que você determine um IP dinâmico para um hostname estático em vários domínios, permitindo que o IP102/202 seja mais facilmente acessando de diferentes localidades da Internet.

#### 7.4 Time

Esta página permite que o usuário ajuste a configuração do tempo.

| Status<br>Basic<br>Setup<br>DHCP<br>DDNS | Basic<br>Time<br>This page allows configuration and display of the system time obtained from network servers via Simple Network Time Protocol.<br>The system has to be reset for any changes to take effect. |
|------------------------------------------|----------------------------------------------------------------------------------------------------|
| Time                                     | Enable SNTP @Yes ONo                                                                                                    |
| Advanced                                 | Current Time Mon May 02 04:53:20 2005                                                                                                    |
| Firewall                                 | System Start Time Mon May 02 0440.17 2005                                                                                                    |
| Parental Control                         | Time Server 1 clock.via.net                                                                                                    |
| Voice                                    | Time Server 2 ntp.nasa.gov                                                                                                    |
| Reset                                    | Time Server 3 tick.ucla.adu                                                                                                    |
| ş                                        | Timezone Offset Hours 0 v Manufes 0 v<br>Apply Reset Values                                                                                                    |

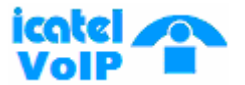

#### 8. Configuração Avançada

#### 8.1 Options

Através dessa é possível dar permissões aos usuários conectados no G/W para usar serviços e sistemas. O Service Control List ("SCL") habilita e desabilita os serviços aos usuários conectados no IP102/202.

| Status<br>Basic<br>Advanced<br>Dation                                                                  | Advanced<br>Options<br>This page allows configu                                                                      | ration of advanced features of the broadband gateway.                                                                                | • |
|----------------------------------------------------------------------------------------------------|----------------------------------------------------------------------------------------------------|----------------------------------------------------------------------------------------------------|---|
| IP Filtering<br>MAC Filtering<br>Port Filtering<br>Forwarding<br>Port Triggers<br>DMZ Host<br>RP Setup | WAN Blocking<br>Ipsee PassThrough<br>PPTP PassThrough<br>Remote Config Minagement<br>Multicast Enable<br>UPnP Enable | <ul> <li>Bnable</li> <li>Bnable</li> <li>✓ Bnable</li> <li>✓ Bnable</li> <li>✓ Bnable</li> <li>✓ Bnable</li> <li>✓ Bnable</li> </ul> |   |
| Firewall<br>Parental Control<br>Voice<br>Reset                                                         |                                                                                                    |                                                                                                    |   |

Se você desabilitar a opção "Remote Config Management" não será mais possível acessar o IP102/202.

#### 8.2 IP Filtering

O IP102/202 pode ser configurado para prevenir os PCs locais de acessar a WAN através de filtros de endereços IP. Também é possível controlar o tráfego de dados pela LAN. Isso pode ser feito pela opção IP Filtering no menu Avançado.

Por padrão, todos os dados que saem da LAN são permitidos, mas esse trágego de dados pode ser BLOQUEADO através de filtros. O usuário pode configurar quais PCs terão acesso negado a recursos da WAN. Por padrão, todo tráfego de dados vindo pela WAN é bloqueago quando o firewall está ativo. Porém, algum tráfego pode ser PERMITIDO através de filtros.

Para ativar os filtros IP, você deve clicar em "Apply". A nova regra entra em vigor depois de reiniciar o equipamento.

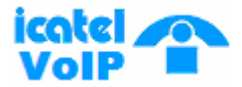

| Status               | Advanc          | ed                     |                 |
|----------------------|-----------------|------------------------|-----------------|
| asic                 | IP Filtering    | in configuration of ID | ndelanca filine |
| dvanced              | This page allow | is configuration of P  | address ritter  |
| Option               |                 |                        |                 |
| IP Filtering         |                 |                        |                 |
| MAC Filtering        |                 | IP Filtering           |                 |
| Port Filtering       | Start Address   | End Address            | Enabled         |
| Forwarding           | 192.168.90.0    | 192.168.90.0           |                 |
| Port Triggers        | 192.168.90.0    | 192.168.90.0           |                 |
| DMZ Host<br>RP Setun | 192.168.90.0    | 192.168.90.0           |                 |
| Download             | 192.168.90.0    | 192.168.90.0           |                 |
| rewall               | 192.168.90,0    | 192.168.90.0           |                 |
| arental Control      | 192.168.90.0    | 192.168.90.0           |                 |
| oice                 | 192.168.90.0    | 192.168.90.0           |                 |
| leset                | 192.168.90.0    | 192.168.90.0           |                 |
|                      | 192.168.90.0    | 192.168.90.0           |                 |
|                      |                 |                        |                 |

#### 8.3 MAC Filtering

O IP102/202 pode ser configurado para prevenir que PCs locais tenham acesso a internet através de filtros de endereço MAC, que funcionam da mesma forma que os filtros IP descritos anteriormente.

| Ad      | Advanced                                                                                                    |             |                             |    |      |       |       |   |  |  |  |  |
|---------|----------------------------------------------------------------------------------------------------|-------------|-----------------------------|----|------|-------|-------|---|--|--|--|--|
| 140     |                                                                                                    |             |                             |    |      |       |       |   |  |  |  |  |
| This p  | This page allows configuration of MAC address filters in order to block internet traffic to specific network devices on the LAN. |             |                             |    |      |       |       |   |  |  |  |  |
|         |                                                                                                    |             |                             |    |      |       |       |   |  |  |  |  |
|         |                                                                                                    |             |                             |    |      |       |       |   |  |  |  |  |
|         |                                                                                                    | MIC         | ddaar Eilaa                 | -  |      |       |       |   |  |  |  |  |
|         | 00 100                                                                                                    | Line Line L | Contraction to an extension |    | 100  | 1 100 | . 00  |   |  |  |  |  |
| D MAC 0 | 00 00                                                                                                    | ,,          | MAC 02                      | 00 | 00   |       | 1 000 | - |  |  |  |  |
| -       | 00 00                                                                                                    | 00 00       |                             | 00 | 1 00 | 1 00  | 00    | 1 |  |  |  |  |
| MAC 0.  | 00 : 00                                                                                                    | 1           | MAC 04                      | 00 | ; 00 | 1     |       | - |  |  |  |  |
| -       | 00 : 00                                                                                                    | : 00 : 00 : | marc                        | 00 | ; 00 | : 00  | ; 00  | 1 |  |  |  |  |
| paper o | 00 00                                                                                                    | ]           | JEAC 06                     | 00 | ; 00 |       |       |   |  |  |  |  |
| R Maco  | 00 2 00                                                                                                    | : 00 : 00 : | MAC 08                      | 00 | ; 00 | ; 00  | : 00  | - |  |  |  |  |
| trol    | 00 00                                                                                                    |             |                             | 00 | ; 00 |       |       |   |  |  |  |  |
| MACO    | 00 00                                                                                                    | 00 00 00    | MAC 10                      | 00 | ; 00 | 00    | ) OO  |   |  |  |  |  |
|         | 00 ; 00                                                                                                    |             | 1010 10                     | 00 | ; 00 |       |       |   |  |  |  |  |
| MACT    | 00 ; 00                                                                                                    | 0 0         | MAC 12                      | 00 | ; 00 | ; 00  | ; 00  |   |  |  |  |  |
|         | 00 ; 00                                                                                                    |             |                             | 00 | : 00 | _     |       |   |  |  |  |  |
| MAC 1   | 00 : 00                                                                                                    | 00 : 00 ;   | MAC 14                      | 00 | ; 00 | ; 00  | ; 00  | 3 |  |  |  |  |
|         | 00 100                                                                                                    |             | _                           | 00 | 100  | 1 44  | 1 44  |   |  |  |  |  |
| MAC 1   | 00 00                                                                                                    | 100 100 1   | MAC 16                      | 00 | 1 00 | 100   | 100   | - |  |  |  |  |
|         | 00 ; 00                                                                                                    |             | -                           | 00 | ; 00 | 100   | l lan | - |  |  |  |  |
| MAC I   | 00 00                                                                                                    | 100 100 1   | MAC 18                      | 00 | 100  | 100   |       |   |  |  |  |  |
|         | 00 ; 00                                                                                                    |             |                             |    | 1 00 | 100   | lan   | - |  |  |  |  |
| MACE    | 00 00                                                                                                    | 100 100 3   | MAC 20                      | 00 | 100  | 100   | : W   | - |  |  |  |  |

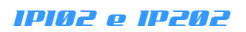

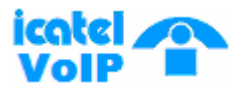

#### 8.4 Port Filtering

O IP102/202 pode ser configurado para prevenir que PCs locais tenham acesso a internet especificando o número da porta e o tipo de protocolo que deverá ser filtrado/bloqueado. O número da porta pode ser adicionado por faixa, através de um número de início e um de fim. Também pode ser selecionado o protocolo a ser filtrado, TCP, UDP ou ambos.

|   | Advar       | nced                 |                  |             |
|---|-------------|----------------------|------------------|-------------|
| 1 | Port Filter | ring<br>Hows co      | rifici irstic    | n ă norti   |
|   | ins bage a  |                      | ingui de d       | an en poste |
|   |             |                      |                  |             |
|   |             |                      |                  |             |
|   | et Dort En  | Fort Filte<br>d Dort | ring<br>Destanti | Eashlad     |
| 1 | EFFORT ER   | a ron                | Both V           | Ennooed     |
|   |             | #36                  | Both V           |             |
| 1 |             | 0.0                  | Out of           |             |
| 1 | 66          | CC.C.                | Both Y           |             |
|   | 66          | 635                  | Both 💌           |             |
| 1 | 65          | 535                  | Both 💌           |             |
| 1 | 65          | 535                  | Both 💌           |             |
| 1 | 65          | 635                  | Both 🛩           |             |
|   | 65          | 535                  | Both 🐱           |             |
| 1 | 65          | 635                  | Both 💌           |             |
|   | 100         | 1005                 | Quel 14          | -           |

#### 8.5 Forwarding

A função "Port Forwarding" faz o direcionamento de tráfego que chega pela porta WAN (identificado por Protocolo e Porta externa) para um servidor interno com IP Privado na LAN. O número da porta pode ser adicionado com uma faixa, tendo início e fim. É possível ainda selecionar entre os protocolos TCP, UDP ou ambos.

Use como referência a tabela em preto localizada no lado direito da tela. Nesta tabela estão listados os números das portas mais utilizadas na Internet. Para quem não tem conhecimento sobre estes números é uma ótima ferramenta.

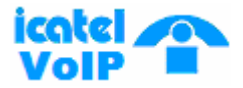

| Status<br>Basic<br>Advanced | Advanc<br>Forwarding<br>This allows for<br>accessible from | ed<br>incoming requ<br>n the public int | iests on sp<br>iernet. A ta | ecific po<br>ible of co | rt number<br>mmonly u |
|-----------------------------|------------------------------------------------------------|-----------------------------------------|-----------------------------|-------------------------|-----------------------|
| IP Filtering                |                                                            |                                         |                             |                         |                       |
| MAC Filtering               |                                                            | Port Forv                               | warding                     |                         |                       |
| Port Filtering              | Local IP Adr                                               | Start Port                              | End Port                    | Protoco                 | l Enabled             |
| Forwarding                  | 192.168.90,0                                               | 0                                       | 0                           | Both M                  |                       |
| DW7 Host                    | 192.168.90.0                                               | 0                                       | 0                           | Both >                  |                       |
| RP Setun                    | 192.168.90.0                                               | 0                                       | 0                           | Both Y                  |                       |
| Download                    | 192.168.90.0                                               | 0                                       | 0                           | Both 💌                  |                       |
| irewall                     | 192.168.90.0                                               | 0                                       | 0                           | Both 💌                  | 0                     |
| arental Control             | 192.168.90,0                                               | 0                                       | 0                           | Both 😽                  |                       |
| /oice                       | 192.168.90.0                                               | 0                                       | 0                           | Both 👻                  |                       |
| Reset                       | 192.168.90.0                                               | 0                                       | 0                           | Both 💌                  |                       |
|                             | 192.168.90.0                                               | 0                                       | 0                           | Both 🛩                  |                       |
|                             | 192.168.90.0                                               | 0                                       | 0                           | Both 😽                  |                       |

#### 8.6 Port Triggers

A ferramenta "Port Triggers" é similar ao "Port Forwarding", no entanto, neste caso as portas estáticas não são mantidas abertas o tempo todo. Quando o IP102/202 detecta a saída de dados de uma porta de um IP específico definida no "Trigger Range", a porta definida no "Target Range" é aberta para a entrada de dados (algumas vezes a comunicação é bi-direcional). Se nenhum dado de saída é detectado no "Trigger Range" por 10 minutos, o "Target Range" é fechado. Este é um método mais seguro para a abertura de portas para aplicações específicas (como por exemplo programas de vídeoconferência, games interativos, transferência de dados em chats, etc.) pois as portas são usadas dinâmicamente e não mantidas abertas constantemente, o que facilita a ação de hackers.

Esta ferramenta deve ser usada em aplicações especiais que requerem comunicação bidirecional através de portas específicas.

Uma das aplicações mais utilizadas é a video conferência, que requerem diferentes portas para áudio e vídeo.

Um bom exemplo é uma aplicação especial em que um PC da LAN privada necessita de comunicação WAN na faixa de portas de 1024 a 5180, e consequentemente, o "Port Triggers" é ajustado para abrir as portas de 1024 a 58600 para comunicação bi-direcional tanto para TCP quanto UDP. Esta operação só poderá ser usada por um PC por vez, no entanto, equanto não estiver sendo usada, qualquer PC pode se comunicar através dessas portas.

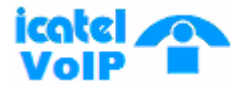

|              | Ad      | lvanced        | ł            |               |               |            |                                                                           |
|--------------|---------|----------------|--------------|---------------|---------------|------------|---------------------------------------------------------------------------|
| itus         | Port    | Triggere       |              |               |               |            |                                                                           |
| sic          | This    | page allows o  | onfiguration | n of dynami   | ic triggers   | to specif  | levices on the LAN. This allows for special applications that             |
| vanced       | spec    | ific part numb | ers with bi- | directional : | traffic to fu | Inction pr | erly. Applications such as video conferencing, voice, gamin<br>I settings |
| ation        | - 3000  | e measenging   | programm     | catores ma    | Alectrication | rieae apr  | i adunga.                                                                 |
| Filtering    |         |                |              |               |               |            |                                                                           |
| C Filtering  |         |                | Dest Teix    | ancin a       |               |            |                                                                           |
| rt Filtering | Trianer | Rome           | Tarnet Ra    | gering        | Protocol      | Frahle     |                                                                           |
| nvarding     | Start P | ort End Port   | Start Port   | End Port      | 21040000      | Dataole    |                                                                           |
| t Tripgers   | 0       | 0              | 0            | 0             | Bath 💌        | 0          |                                                                           |
| Host         | 0       |                |              |               | Com S         | -          |                                                                           |
| Betup        | 0.      | -              | <u> </u>     | 0             | Both 👻        | <u> </u>   |                                                                           |
| nicad        | 0       | 0              | 0            | 0             | Both 💌        |            |                                                                           |
| rall         | 0       | 0              | 0            | 0             | Both 👱        |            |                                                                           |
| ital Control | 0       | 0              | 0            | 0             | Both 💌        |            |                                                                           |
| •            | 0       | 0              | 0            | 0             | Both 💌        |            |                                                                           |
| rt           | 0       | 0              | 0            | 0             | Both 💌        |            |                                                                           |
|              | 0       | 0              | 0            | 0             | Both 💌        | -          |                                                                           |
|              |         |                | 0            |               | Dut 11        | -          |                                                                           |
|              | 0       | 0              | 0            | V             | both 💌        |            |                                                                           |
|              | 0       | 0              | 0            | 0             | Both 💌        |            |                                                                           |

#### 8.7 DMZ Host

O host DMZ (De-militarized Zone), também conhecido como Host Exposto, permite que se já especificado um recepiente padrão na para o tráfego vindo da WAN que o NAT não consegue traduzir para PCs locais. Em outras palavras, isso pode ser definido como um computador ou pequena rede que ficaria entre a rede LAN interna privada confiável, e a rede externa Internet não confiável. O página DMZ é mostrada abaixo. O usuário poderá configurar um PC para ser o host DMZ. Esta opção geralmente é usada para PCs que possuem problemas com comunicação em portas específicas, que não funcionam nem com o "forwarding" nem com o "port trigger" mencionados anteriormente.

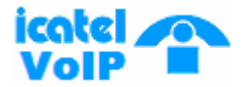

| Status<br>Basic<br>Advanced<br>Ootion<br>IP Fitering<br>MAC Fitering<br>Port Fitering<br>Forwarding<br>Port Triggers<br>DKZ Host<br>RP Setup<br>Download<br>Firewall | Advanced<br>DMZ Host (Exposed Host)<br>This page allows configuration of a specific network device to be exposed or visible directly to the WAN (public internet). This may<br>be used when problem applications do not work with port triggers. Entering a "0" means there are no exposed hosts.<br>DMZ Address 192.168.90,0<br>Apply |
|----------------------------------------------------------------------------------------------------|----------------------------------------------------------------------------------------------------|
| Parental Control<br>Voice<br>Reset                                                                                                    | <i>₽</i>                                                                                                    |
|                                                                                                    |                                                                                                    |

Se um IP específico é definido como host DMZ, lembre de retornar o valor para "0" para desfazer a configuração, uma vez que esse PC estará exposto na Internet, mesmo estando protegido pelo DoS (Denial of Service) do Firewall.

Entre com o endereço IP e clique em "Apply" para ativar o DMZ. Apague o endereço IP a clique em "Apply" para desativar o DMZ.

Em algumas aplicações problemáticas (que usam portas randômicas não definidas), o usuário pode ativar o DMZ para um determinado host no intuito de fazer funcionar tais aplicações corretamente. Isso garante que qualquer aplicação funcione atrás do firewall/NAT do IP102/202.

#### 8.8 RIP Setup

Para ativar o RIP, selecione o botão "Enable" para o modo de autenticação RIP. Clique em "Apply" para salvar a configuração e "start" (iniciar) ou "stop" (finalizar) RIP baseado no modo selecionado.

Nota. A versão 2 do RIP suporta endereços IP sem classe.

L

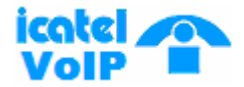

| Status<br>Basic<br>Advanced<br>Oation<br>IP Fitering<br>MAC Fitering<br>Port Fitering<br>Forwarding | Advanced         Routing information Protocol Setup         This page allows configuration of RIP parameters related to authentication, destination IP address/subnet mask, and reporting intervals. RIP automatically identifies and uses the best known and quickest route to any given destination address.         RIP Authentication       Image: Buable         RIP Authentication Key       Image: BIP Authentication Key |
|----------------------------------------------------------------------------------------------------|----------------------------------------------------------------------------------------------------|
| Port Triggers<br>DMZ Host<br>RP Setup<br>Download<br>Firewall<br>Parental Control                   | RIP Reporting Interval 30 paccando<br>RIP Destination IP Address 0 0 0 0 0<br>RIP Destination IP Subnet Mask 255 , 255 , 0<br>Apply                                                                                                    |
| Reset                                                                                               |                                                                                                    |

#### 8.9 Download

Primeiramente, para fazer upgrade do firmware, apenas selecione o firmware na interface Web como na figura abaixo:

Passo 1 : Conecte-se via http

Passo 2 : Em seu PC, execute um programa servidor TFTP.

Passo 3 : Selecione o protocolo (TFTP), entre com o nome do firmware, e clique no botão "start".

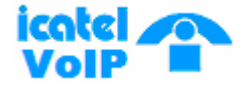

| Status<br>Basic<br>Advanced<br>Option                                                                   | Advanced<br>Software Download<br>This page allows the user to upgrade the system software or reset the board. |
|----------------------------------------------------------------------------------------------------|----------------------------------------------------------------------------------------------------|
| IP Filtering<br>MAC Filtering<br>Port Filtering<br>Forwarding<br>Port Triggers<br>DMZ Host<br>RIP Setup | Download Type TFTP  Server Address Filename ecram_sto.bin Status Not Started Start Download                   |
| Download<br>Firewall<br>Parental Control<br>Voice<br>Reset                                              | Reset Board Reset                                                                                             |

Quando o download terminar, o status mostrado será "Completed".

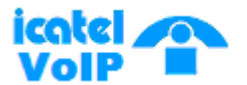

#### 9. Firewall

#### 9.1 Web Filter

Nesta página, você pode decider sobre o bloqueio de cookies, java scripts, pop-ups, etc, através do firewall.

| Status<br>Basic<br>Idvanced<br>Firewall<br>Web Fitter       | Firewall Web Content Filter This page allows certain Web-priented cookies, java scripts, and pop-up windows to be blocked by the firewall. A list of "trusted computers" can also be defined that are not subject to any fibers configured. Specific Firewall features can also be enabled. It is highly recommended that the Firewall is le't enabled at all times for protection against Denial of Service attacks. Go to the Parental Control page to block internet access to specific sites. |
|-------------------------------------------------------------|----------------------------------------------------------------------------------------------------|
| .acal Log<br>Remote Log<br>Irrental Control<br>lice<br>eset | Web Features<br>Filter Proxy Baable<br>Filter Cookies Baable<br>Filter Java Applets Baable<br>Filter ActiveX Baable<br>Filter Popup Windows Baable<br>Block Fragmented IP Packets Ø Baable<br>Port Scan Detection Baable<br>IP Flood Detection Ø Baable<br>Firewall Protection Baable<br>Apply                                                                                                    |

Por exemplo, se você clicar no botão "Enable" para ativar o filtro "Filter Popup Windows", quando você acessar qualquer site da web, os pop-ups do windows não serão mostrados.

#### 9.2 Local Log

O IP102/202 tem como uma de suas funções reportar para um específico endereço de email eventos relacionados com o firewall. Portanto, se você preencher o campo com um e-mail e servidor SMTP, clique em "Enable" e quando um evento acontecer, um e-mail de alerta será enviado automaticamente.

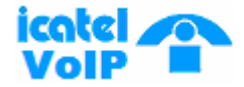

|                                       | Firewall                                                                                                    |
|---------------------------------------|----------------------------------------------------------------------------------------------------|
| Status<br>Basic<br>Advanced           | Local Log<br>This page allows configuration of Firewall event log reporting via email alerts and a local view of the attacks on the system. |
| Web Filter<br>Local Log<br>Remote Log | Contact Email Address SMTP Server Name                                                                                                    |
| Voice<br>Reset                        | E-mail Alerts Exable Apply Description Count Last Occurence Target Source                                                                   |
|                                       | E-mail Log Clear Log                                                                                                    |
|                                       |                                                                                                    |
|                                       |                                                                                                    |

#### 9.3 Remote Log

| Status<br>Basic<br>Advanced<br>Firewall<br>Web Filter<br>Local Log<br>Remote Log<br>Parental Control<br>Voice<br>Reset | Firewall Armote Log This page allows optional configuration of events to be sent to a local SysLog server. Send selected events Permitted Connections Blocked Connections Known Intermet Attacks Product Configuration Events to SysLog server at 192.168.90. |
|----------------------------------------------------------------------------------------------------|----------------------------------------------------------------------------------------------------|

Quando 4 tipos de eventos ocorrerem (Permitted Connections, Blocked Connections, Known Internet Attacks, Product Configuration Events), o log será enviado para o servidor SysLog especificado na tela acima.

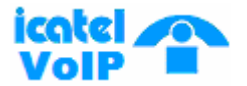

#### **10. Parental Control**

#### 10.1 User Setup

Nesta página, você pode adicionar/remover usuários e outras informações. É possível também configurar computadores confiáveis pelo endereço MAC. Se um PC for definido como confiável, todos poderão acessar a internet através deste PC.

| itatus<br>Issic<br>dvanced<br>irevall                | Parental Control User Setup This page allows configuration of users. White List Only feature limits the user to visit only the sites, specified in the Allowed Durnain List of his/her content rule. |
|------------------------------------------------------|----------------------------------------------------------------------------------------------------|
| arental Control<br>User Setup<br>Basic<br>ToD Filter | User Configuration Add User                                                                                                    |
| Local Log                                            | User Settings                                                                                                    |
| oice                                                 | 1. Default 🛛 🖓 Emable Remove User                                                                                                    |
| eset                                                 | Password                                                                                                    |
|                                                      | Re-Enter Password                                                                                                    |
|                                                      | Trusted User                                                                                                    |
| l⊋                                                   | Content Rule 🔲 White List Access Only No rule eet. 😕                                                                                                    |
|                                                      | Time Access Rule No rule set                                                                                                    |
|                                                      | Session Duration 1852796537 mm                                                                                                    |
|                                                      | Inactivity time 1835629157 tim                                                                                                    |
|                                                      | Apply                                                                                                    |
|                                                      | Tractal Computers                                                                                                    |
|                                                      | Optionally, the user profile displayed above can be assigned                                                                                                    |
|                                                      | to a computer to bypass the Parental Control login on that computer.                                                                                                    |
|                                                      |                                                                                                    |

Para configurar os computadores confiáves ("Trusted computers") entre com o endereço MAC da máquina.

#### 10.2 Basic

Clique em "Enable Parental Control" se você deseja usar essa opção. Você pode configurar as regras que bloquearão conteúdos da internet e web sites indesejados.

#### IPI02 e IP202

Ľ

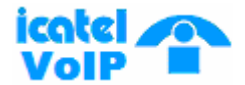

| Status<br>Basic<br>Advanced                           | Parental Control<br>Basic Setup<br>This page allows basic selection of rules which block certain Internet content and certain Web sites. When you change your<br>Parental Control settings, you must click on the appropriate "Apply", "Add" or "Remove" button for your new settings to take effect. If<br>you refresh your browser's display, you will see the currently active settings. |
|-------------------------------------------------------|----------------------------------------------------------------------------------------------------|
| Parental Control<br>User Setup<br>Basic<br>ToD Filter | Parental Control Activation<br>This box must be checked to turn on Parental Control<br>Enable Parental Control<br>Apply                                                                                                    |
| Local Log<br>Voice<br>Reset                           | Content Policy Configuration Add New Policy Content Policy List No rules entered.  Remove Policy                                                                                                    |
|                                                       | Keyword List     Blocked Domain List       Add Keyword     Add Domain       Add Keyword     Add Domain       Bemore Keyword     Bemore Allowed Domain                                                                                                    |
|                                                       | Override Password<br>If you encounter a blocked website, you can override the block by entering the following password<br>Password<br>Re-Enter Password<br>forces Duration<br>T                                                                                                    |
|                                                       | Apply                                                                                                    |

O usuário pode configurar a nova política de conteúdo. Isso pode ser feito através de palavras-chave, bloqueio de domínios e liberação de domínios. Assim, é possível adicionar/remover controle de conteúdos.

#### 10.3 ToD Filter

O usuário do Icatel IP102/202 pode controlar a rede criada pelo equipamento através de tempo de acesso à Internet de acordo com o "Time Access Policy". Isso pode ser feito baseado em dias ou horários permitidos/ não permitidos.

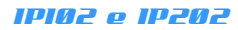

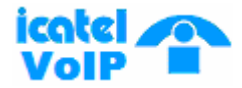

|                  | Parental Control                                                                                                    |
|------------------|----------------------------------------------------------------------------------------------------|
| Status           |                                                                                                    |
| Basic            | Time of Day Access Policy                                                                                                    |
| Advanced         | This page allows configuration of time access policies to block all internet traffic to and from specific network devices based on time<br>of day settings. |
| Firewall         |                                                                                                    |
| Parental Control |                                                                                                    |
| User Setup       | Time Access Policy Configuration                                                                                                    |
| Basic            | Create a new policy by giving it a descriptive name, such as "Weekend" or "Working Hours"                                                                   |
| ToD Filter       | Add New Policy                                                                                                    |
| Local Log        |                                                                                                    |
| Voice            | Time Access Policy List                                                                                                    |
| Reset            | No filters entered V Enabled Remove                                                                                                    |
|                  | Days to Block                                                                                                    |
|                  | Everyday Sunday Monday Tuesday                                                                                                    |
|                  | Wednerday Thursday Friday Saburday                                                                                                    |
|                  | Time to Block                                                                                                    |
|                  | All day                                                                                                    |
|                  | Start 12 (hour) 00 (min) AM 🛩                                                                                                    |
|                  | End: 12 (hour) 00 (min) AM ~                                                                                                    |
|                  | Aunty                                                                                                    |
|                  |                                                                                                    |

#### 10.4 Local Log

Nesta página, os logs referentes ao "Parental Control" são mostrados. Clique em "Clear Log" para remover a lista existente.

| Status           | Parental Control                                         |
|------------------|----------------------------------------------------------|
| Basic            | Event Log                                                |
| Advanced         | i his page displays Parental Control eventiog reporting. |
| Firewall         |                                                          |
| Parental Control |                                                          |
| User Setup       | Last Occurence Action Target User Source                 |
| Basic            | ClearLog                                                 |
| ToD Filter       |                                                          |
| Local Log        |                                                          |
| Peset            |                                                          |
| Neser            |                                                          |
|                  |                                                          |
|                  |                                                          |
|                  |                                                          |
|                  |                                                          |
|                  |                                                          |
|                  |                                                          |
|                  |                                                          |
|                  |                                                          |
|                  |                                                          |

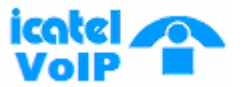

#### 11. Voice

#### 11.1 Basic

Para registro no servidor SIP, entre com os dados referentes nesta página.

| Status<br>Basic<br>Advanced<br>Firewall | Voice<br>Basic Setup<br>This page allows the user to configure parameters to make a call. |
|-----------------------------------------|-------------------------------------------------------------------------------------------|
| Parental Control                        | Server Settings                                                                           |
| Voice                                   | Server Mode ③ OUTBOUND ◎ PROXY                                                            |
| Basic                                   | Server Address ; 2000                                                                     |
| Configuration                           | Registrar Address : (5060                                                                 |
| Reset                                   | Service Domain                                                                            |
|                                         | Register Expire (Seconds)                                                                 |
|                                         | User Settings Line 1 Line 2                                                               |
| N                                       | User ID                                                                                   |
| 26                                      | User Password                                                                             |
|                                         | Phone Number 200 201                                                                      |
|                                         | Display Name                                                                              |
|                                         | Area Code                                                                                 |
|                                         | Local Port 5060                                                                           |
|                                         | VoIP Service Provider NET2PHONE                                                           |
|                                         | Set Values Reset Values Reset System                                                      |

**Server Mode** : Use Outbound quando o G/W estiver instalado em uma rede privada. Assim, a mensagem INVITE será enviada ao servidor Proxy via servidor outbound proxy.

**Server Address** : endereço IP do servidor SIP, número da porta, tipo de pacote são configuráveis. A porta padrão utilizada é 5060. Você pode usar uma outra porta dependendo do seu servidor SIP.

**Registrar address** : Esta coluna será usada quando o modo "PROXY" for escolhido. Então, é possível configurar um registrar server diferente do proxy server. Este servidor é usado para autenticação de usuários.

#### Service Domain : Domínio.

**Registrar Expire** : Intervalo de tempo entre o envio de mensagens REGISTER ao Registrar server para o keep-alive. O valor padrão é 3600 segundos.

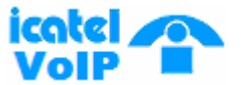

**User ID :** Conta de usuário do servidor SIP. **User Password :** Senha da conta de usuário do servidor SIP.

Phone Number : Número de telefone atribuído á porta FXS.

Display Name : Nome que será mostrado nas suas ligações.

**Local Port** : Porta que será utilizada para saída de dados. Geralmente é utilizada a mesma pela qual o servidor SIP recebe os dados (5060).

VolP Provider : Nome do Provedor (Opcional).

#### 11.2 Configuration

| Status<br>Basic<br>Advanced<br>Firewall                      | Voice<br>Configuration<br>This page allows qualified users to configure parameters for a call.                                                                                                    |  |
|--------------------------------------------------------------|----------------------------------------------------------------------------------------------------|--|
| Parental Control<br>Voice<br>Basic<br>Configuration<br>Reset | Voice Settings     Line 1     Line 2       Preferred Codec     0.723.1     •       mSec Per Packet     2     2       Voice Activity Detection (VAD)     © Yes     No       Line Transmit Gain(dB)     0     •       Line Receive Gain(db)     0     •       Flash-Hook Use     © Yes     No       Caller-ID Use     ° Yes     No |  |

Esta página é usada para configurações detalhadas de "Voice". Nela você configura o codec que será utilizado, o numero de frames por pacote, VAD, ganho de voz (volume), etc. Se você escolher Caller-ID Use, o display CID usará o tipo Bellcore como padrão.

#### 1P102 e 1P202

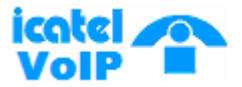

|           | Dialpla | an        |      |          |            |        |                 |        |
|-----------|---------|-----------|------|----------|------------|--------|-----------------|--------|
|           | Index   | Interface | Port | Number   | Truncation | Prefix | Peer IP Address | Remove |
|           | 0       | NET       | 0    | *6[0189] | 0          |        | 0.0.0.0:0       |        |
|           | - 1     | NET       | .0.  | *7[0-35] | 0.         |        | 0.0.0.0         |        |
| 1         | 2       | NET       | - 0  | *74      | 0          |        | 0.0.0.0:0       |        |
|           | 3       | FXS       | 0    | 200      | 0          |        | 0.0.0.0:0       |        |
| I Control | 4       | FXS       | :0,  | **1      | 0          |        | 0.0.0.0:0       |        |
|           | 5       | FXS       | -1   | 201      | .0,        |        | 0.0.0.0:0       |        |
|           | 6       | FXS       | 1    | ++2      | 0          |        | 0.0.0.0:0       |        |
| autotion. | 7       | FXO       | 0    | #0       | 0.         |        | 0.0.0.0         |        |
| anapon    | 8       | NET       | 0    |          | .0         |        | 0.0.0.0.0       |        |
|           | 9       | NET       | 0    | ***??    | 0          |        | 0.0.0.0:0       |        |
|           | 10      | NET       | 0    | 0~       | 0          |        | 0.0.0.0:0       |        |
|           | 11      | NET       | 0    | #~       | 0          |        | 0.0.0.0         |        |
|           | 12      | NET       | .0   | *        | 0          |        | 0.0.0.0         |        |
|           | Index   | Interface | Port | Number   | Truncation | Prefix | Peer IP Address | Remove |
|           | Add     | IP. 💌     |      |          |            |        |                 |        |

O Dial Plan é a tabela de rotemaento das ligações VoIP do Icatel IP102/202. Nela é possível definir diferentes rotas para diferentes dígitos ou números discados. Abaixo explicamos os caracteres que podem ser utilizados:

x : qualquer dígito entre '0' ~ '9'

+ : um ou mais caracteres em relação ao último.

**xx+**\* pode ser usado para 12\* or 122\* or 122222\*.

- \* : igual ao usado nos teclados telefônicos.
- # : igual ao usado nos teclados telefônicos.

xx+\* : para digitar endereços IP (ex:192\*168\*1\*1\*) # : para digitar números pequenos
 xx+ e '#' são vistos como final de digitação (ex: 911# para "911")

\*6[0189] : para serviços adicionais.

- \*60 : desabilitar chamada em espera.
- \*61 : habilitar chamada em espera.
- \*68 : rediscar último dígito.
- \*69 : retorno de chamada realiza uma chamda para o último número discado
- \*7[0-35] : para serviços suplementares
- \*70 : desabilita todo o encaminhamento de chamadas.
- **\*71** : habilita encaminhamento quando sem resposta.
- \*72 : habilita encaminhamento quando ocupado.
- **\*73** : habilita encaminhamento para todas as chamadas.
- \*75 : desabilita o encaminhamento para todas as chamadas.
- **xxx**: para números chamados como três dígitos entre 0~9. Por exemplo: 123, 345, 222.

\*74xxx : para definir o número que será encaminhado. O "xxx" será utlizado como acima.

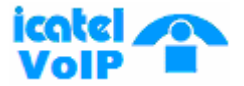

#### 12. Reset

| Status<br>Basic<br>Advanced                    | Reset<br>This page allows reset the board |
|------------------------------------------------|-------------------------------------------|
| Firewall<br>Parental Control<br>Voice<br>Reset | Reset System                              |
| ×                                              |                                           |
| hà.                                            |                                           |

Usado para reiniciar o equipamento. Se você pressionar o botão "Reset System", você verá uma janela como abaixo para confirmar a operação.

| Microso | ft Internet Explorer  |                      |
|---------|-----------------------|----------------------|
| 2       | Are you sure you want | to reset the system? |
|         | ОК Са                 | incel                |

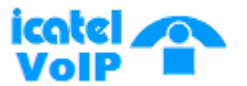

#### **13. IVR Configuration**

Após conectar o cabo de força no IP102/202, ele leva cerca de 30 segundos para inicializar e haverá um som quando você pega o telefone. Após esse passo, você pode inserir as configurações de registro e de rede. Essa opção será importante para o auto-provisionamento. Então se você conectar seu IAD na internet, ele estará apto a utilizar os serviços de VoIP automaticamente. Logo não é necessário configurar o IP102/202 cada vez que ele é reiniciado.

#### IVR (Interactive Voice Response) – Menu de voz para verificar o status

Esta seção mostra os comandos de IVR e como utilizá-los. Primeiramente, digitando \* \* \* 0 no telefone você inicializa o menu. Você ouvirá a voz de início de configuração.

1) Digite \*\*\*0 para iniciar o modo IVR

2) Digite "1234#"

Nota. Depois dos comando IVR é necessário digitar # para confirmar.

#### 1. Para conexão com a Internet

|                         | Código do Serviço |          |                                 |
|-------------------------|-------------------|----------|---------------------------------|
| Opção                   | Revisar           | Escrever | Descrição                       |
| Tipo de conexão WAN     | 001               | 101      | 1: Estático, 2: DHCP, 3: PPPoE  |
| Endereço WAN            | 002               | 102      | Entre com o endereço IP         |
| Máscara de sub-rede WAN | 003               | 103      | Entre com a máscara de sub-rede |
| Gateway Padrão WAN      | 004               | 104      | Entre com o Gateway Padrão      |
| DNS da WAN              | 005               | 105      | Entre com o DNS                 |
| Nome de Usuário PPPoE   | 006               | 106      | Entre com o nome de usuário     |
| Senha PPPoE             | 007               | 107      | Entre com a senha               |
| Nome do Serviço PPPoE   | 008               | 108      | Entre com o nome do provedor    |
| Modo LAN                | 009               | 109      | Modo de alocação de IP          |
|                         |                   |          | 1: NAT, 2: modo One IP          |
| Endereço MAC            | 010               | 110      | Entre com o endereço MAC        |

#### 2. Para registro no servidor PROXY

|                             | Código do Serviço |          |                               |
|-----------------------------|-------------------|----------|-------------------------------|
| Opção                       | Revisar           | Escrever | Descrição                     |
| Modo URL do SIP             | 011               | 111      | 1: SIP, 2: TEL                |
| Tipo de Servidor SIP        | 012               | 112      | 1: Outbound, 2: Proxy         |
| Servidor SIP                | 013               | 113      | Nome/IP do Servidor SIP       |
| Servidor Registrar          | 014               | 114      | Nome/IP do Servidor Registrar |
| Porta do Servidor SIP       | 015               | 115      | Porta do Servidor SIP         |
| Porta do Servidor Registrar | 016               | 116      | Porta do Servidor Registrar   |
| Domínio do Servidor SIP     | 017               | 117      | Domínio do Servidor SIP       |
| Nome de usuário             | 018               | 118      | Nome de usuário/conta SIP     |
| Senha                       | 019               | 119      | Senha SIP                     |
| Número de Telefone          | 020               | 120      | Número de Telefone atribuído  |
| Modo URL do SIP II          | 021               | 121      | 1: SIP, 2: TEL                |
| Tipo de Servidor SIP II     | 022               | 122      | 1: Outbound, 2: Proxy         |

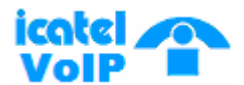

#### IPI02 e IP202

| Servidor SIP II                | 023 | 123 | Nome/IP do Servidor SIP       |
|--------------------------------|-----|-----|-------------------------------|
| Servidor Registrar II          | 024 | 124 | Nome/IP do Servidor Registrar |
| Porta do Servidor SIP II       | 025 | 125 | Porta do Servidor SIP         |
| Porta do Servidor Registrar II | 026 | 126 | Porta do Servidor Registrar   |
| Domínio do Servidor SIP II     | 027 | 127 | Domínio do Servidor SIP       |
| Nome de usuário II             | 028 | 128 | Nome de usuário/conta SIP     |
| Senha II                       | 029 | 129 | Senha SIP                     |
| Número de Telefone II          | 030 | 130 | Número de Telefone atribuído  |

Modo DIGIT : o número que você digitar será aplicado nos parâmetros SIP.

Modo ALPHANUMERIC : ao número digitado é atribuído um caracter alphanumerico de acordo com a tabela de códigos.

#### 3. Verificar o STATUS da conexão

|                       | Código do Serviço |  |                        |
|-----------------------|-------------------|--|------------------------|
| Opção                 | Revisar           |  | Descrição              |
| Provedor do Serviço   | 201               |  | O provedor é * * * * * |
| Status da WAN         | 301               |  | Normal ou Anormal      |
| Status da LAN         | 302               |  | Normal ou Anormal      |
| Status do Registro    | 303               |  | Conectado ou ocioso    |
| Status do Registro II | 304               |  | Conectado ou ocioso    |

#### 4. Códigos

| ASCII | Octet | ASCII | Octet | ASCII | Octet |
|-------|-------|-------|-------|-------|-------|
| Space | 040   | @     | 100   | `     | 140   |
| !     | 041   | Α     | 101   | а     | 141   |
|       | 042   | В     | 102   | b     | 142   |
| #     | 043   | С     | 103   | с     | 143   |
| \$    | 044   | D     | 104   | d     | 144   |
| %     | 045   | E     | 105   | е     | 145   |
| &     | 046   | F     | 106   | f     | 146   |
| '     | 047   | G     | 107   | g     | 147   |
| (     | 050   | Н     | 110   | h     | 150   |
| )     | 051   | I     | 111   | i     | 151   |
| *     | 052   | J     | 112   | j     | 152   |
| +     | 053   | К     | 113   | k     | 153   |
| ,     | 054   | L     | 114   | l I   | 154   |
| -     | 055   | М     | 115   | m     | 155   |
|       | 056   | N     | 116   | n     | 156   |
| 1     | 057   | 0     | 117   | 0     | 157   |
| 0     | 060   | Р     | 120   | р     | 160   |

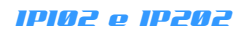

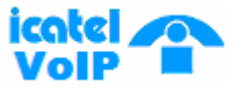

| 1 | 061 | 0        | 121 | a | 161 |
|---|-----|----------|-----|---|-----|
| • | 001 | <u> </u> | 121 | Ч | 101 |
| 2 | 062 | R        | 122 | r | 162 |
| 3 | 063 | S        | 123 | s | 163 |
| 4 | 064 | т        | 124 | t | 164 |
| 5 | 065 | U        | 125 | u | 165 |
| 6 | 066 | v        | 126 | v | 166 |
| 7 | 067 | w        | 127 | w | 167 |
| 8 | 070 | Х        | 130 | х | 170 |
| 9 | 071 | Y        | 131 | У | 171 |
| : | 072 | Z        | 132 | z | 172 |
| ; | 073 | ]        | 133 | { | 173 |
| < | 074 | ١        | 134 |   | 174 |
| = | 075 | ]        | 135 | } | 175 |
| > | 076 | ^        | 136 | ~ | 176 |
| ? | 077 | _        | 137 |   |     |

#### 5. Anúncio dos caracteres especiais em Inglês

| Symbol          | Announcement      | Symbol            | Announcement  | Symbol | Announcement |
|-----------------|-------------------|-------------------|---------------|--------|--------------|
| <space></space> | Space             | ,                 | Comma         | [      | Left Braket  |
| ļ               | Exclamation Point | -                 | Hyphen        | ١      | Back Slash   |
|                 | Quotation Mark    |                   | Dot           | ]      | Right Braket |
| #               | Pond              | /                 | Slash         | ۸      | Circumflex   |
| \$              | Dollar Sign       | <others></others> | Other         | -      | Underline    |
| %               | Percent Sign      | :                 | Colon         |        | Grave        |
| &               | Ampersand         | ;                 | Semicolon     | {      | Left Brace   |
| ,               | Aposterophe       | <                 | Left Angle    | I      | Vertical Bar |
|                 |                   |                   | Bracket       |        |              |
| (               | Left Parenthesis  | =                 | Equal Sign    | }      | Right Brace  |
| )               | Right Parenthesis | ^                 | Right Angle   | ~      | Tilde        |
|                 |                   |                   | Bracket       |        |              |
| *               | Asterisk          | ?                 | Question mark |        |              |
| +               | Plus Sign         | @                 | At Sign       |        |              |